# Troubleshooting Certificate Expiry alert of Smart Call Home Certificate on Collaboration Products

## Contents

Introduction Prerequisites Requirements Components Used Background Information Problem Solution Workaround for 11.0(1) and higher versions For all other versions Smart Call Home Certificates Renewal Procedure For Cisco Prime License Manager For Prime License Manager 10.5 For Prime License Manager 11.5

## Introduction

This document describes the solutions for Certificate Expiry alert of Verisign certificate(VeriSign\_Class\_3\_Secure\_Server\_CA\_-\_G3.der) provided for Smart Call Home which is set to expire on Feb 2020 in the following Cisco Unified Collaboration Products that are covered in this document.

Cisco Unified Communications Manager (UCM) Cisco Unified Communications Manager Session Management Edition Cisco IM and Presence Service (CUPS) Cisco Unity Connection Cisco Finesse Cisco SocialMiner Cisco MediaSense Cisco Unified Contact Center Express Cisco Unified Intelligence Center (CUIC) Cisco Virtualized Voice Browser Cisco Prime License Manager

## Prerequisites

## Requirements

There are no specific requirements for this document.

## **Components Used**

The information in this document was created from the devices in a specific lab environment. All of the devices used in this document started with a cleared (default) configuration. If your network is live, make sure that you understand the potential impact of any command.

### **Background Information**

Smart Call Home is an automated support capability that monitors Cisco devices on your network. The Call Home feature allows you to communicate and send the diagnostic alerts, inventory, and other messages to the Smart Call Home backend server.

Use this section to verify if Smart Call Home is enabled

Step 1. From the Cisco Unified Serviceability page, choose CallHome > Configuration.

| rn 🕶             | Irace •                   | Tools 💌    | Snrip ▼ | CallHome -                      | Help •       |                                                                       |
|------------------|---------------------------|------------|---------|---------------------------------|--------------|-----------------------------------------------------------------------|
| <b>is</b><br>ste | c <b>o Ur</b><br>m versio | nified     | Serv    | Call Hor<br>Configu<br>TCCCCTDT | ne<br>ration |                                                                       |
|                  | ro locta                  | llation: 4 | vCPU In | tel(R) Xeo                      | n(R) CPI     | 1X7560 @ 2.27CHz disk 1: 80Chytes .4096Mhytes RAM. Partitions aligned |

Step 2. Check if the Call Home field is set to Disabled or Enabled

| Call Home*     | None                                                     | The reminder to configure Smart Call Home will continue to appear on the login page until a value is selected |
|----------------|----------------------------------------------------------|----------------------------------------------------------------------------------------------------|
| Customer Cont  | None                                                     |                                                                                                    |
| customer conc  | Disabled                                                 |                                                                                                    |
| Email Address* | Enabled(Smart Call Home)<br>Enabled(Anonymous Call Home) |                                                                                                    |

## Problem

The VeriSign certificate(VeriSign\_Class\_3\_Secure\_Server\_CA\_-\_G3.der) provided by default as tomcat-trust certificate for Smart Call Home on Cisco Unified Collaboration Products is set to expire on Feb 2020. The following expiration alert may be seen below:

%UC\_CERT-4-CertValidLessThanMonth: %[Message=Certificate expiration Notification. Certificate name:VeriSign\_Class\_3\_Secure\_Server\_CA\_-\_G3.der Unit:tomcat-trust Type:own-cert ] [AppID=Cisco Certificate Monitor][ClusterID=][NodeID=UCM-PUB.ciscolab.com]

## Solution

This issue is documented by Cisco bug ID CSCvs64158.

### Workaround for 11.0(1) and higher versions

We need to perform below steps to Delete the expired certificate (VeriSign\_Class\_3\_Secure\_Server\_CA\_-\_G3.der)

Step 1. Browse to the Cisco Unified OS Administration GUI on the Publisher and Click on **Security > Certificate Management** 

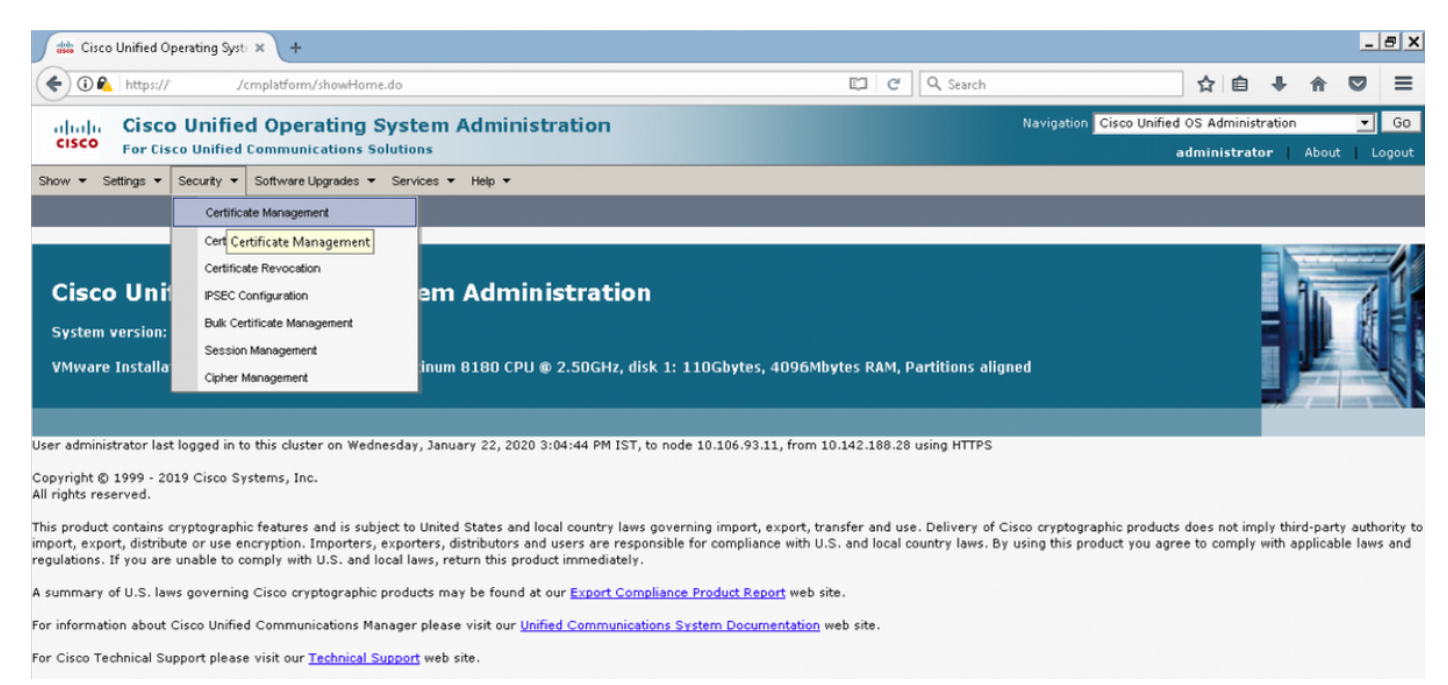

#### Step 2. Find Certificate List where Common Name contains VeriSign

| ditto Certificat | te List × +                                                                 |               |             |              |                  |           |              |              |                       |                      |        |                    |          | -                                                                                | ΞX                                                             |
|------------------|-----------------------------------------------------------------------------|---------------|-------------|--------------|------------------|-----------|--------------|--------------|-----------------------|----------------------|--------|--------------------|----------|----------------------------------------------------------------------------------|----------------------------------------------------------------|
| ( ) ( ) ( )      | https:///cmplatform/certificateFindList.                                    | do            |             |              |                  |           | C            | Q. Search    | 1                     |                      | ☆      | Ê                  | + 1      |                                                                                  | ≡                                                              |
| cisco F          | Cisco Unified Operating Systems<br>or Cisco Unified Communications Solution | em Adı        | mini        | stration     |                  |           |              |              | Navigation C          | isco Unified (<br>ac | OS Adr | ninistra<br>strato | ation    | •<br>out                                                                         | Go                                                             |
| Show - Settin    | ngs 🔻 Security 👻 Software Upgrades 💌 Servic                                 | ces ▼ Hel     | lp ▼        |              |                  |           |              |              |                       |                      |        |                    |          |                                                                                  |                                                                |
| Certificate Li   | st                                                                          |               |             |              |                  |           |              |              |                       |                      |        |                    |          |                                                                                  |                                                                |
| Generate S       | Self-signed 🐴 Upload Certificate/Certificate chain                          | Gener         | rate CSR    | 2            |                  |           |              |              |                       |                      |        |                    |          |                                                                                  |                                                                |
| - Status         | _                                                                           |               |             |              |                  |           |              |              |                       |                      |        |                    |          |                                                                                  |                                                                |
| i 1 records      | s found                                                                     |               |             |              |                  |           |              |              |                       |                      |        |                    |          |                                                                                  |                                                                |
| Contificato      | list (f_foff)                                                               |               |             |              |                  |           |              |              |                       |                      |        | Be                 |          | Bage 50                                                                          |                                                                |
| Certificate      |                                                                             |               |             |              |                  |           | -1           |              |                       |                      |        | RO                 | ws per i | -age  50                                                                         | <u> </u>                                                       |
| Find Certificate | e List where Common Name 💌 begins with                                      | VeriSi        | gn          |              | Find Clear Fi    | ilter 🛟 🤤 | 2            |              |                       |                      |        |                    |          |                                                                                  |                                                                |
| Certificate 🔺    | Common Name                                                                 | Туре          | Key<br>Type |              | Distribution     |           |              |              | Issued By             |                      |        | E×                 | piration | Desc                                                                             | ription                                                        |
| tomcat-trust     | <u>VeriSign Class 3 Secure Server CA - G3</u>                               | CA-<br>signed | RSA         | VeriSign_Cla | ass_3_Secure_Ser | rver_CAG3 | VeriSign_Cla | ass_3_Public | s_Primary_Certificati | on_Authority         | G5     | 02/                | 08/2020  | This<br>certific<br>used b<br>to<br>comm<br>with C<br>Call-H<br>featur<br>enable | cate is<br>by UCM<br>unicate<br>isco if<br>orne<br>e is<br>ed. |
| Generate Se      | elf-signed Upload Certificate/Certificate chai                              | n Gene        | erate C     | SR           |                  |           |              |              |                       |                      |        |                    |          |                                                                                  |                                                                |

Step 3. Click on **VeriSign\_Class\_3\_Secure\_Server\_CA\_-\_G3** and you will see the pop-up window highlighting the details of the certificate

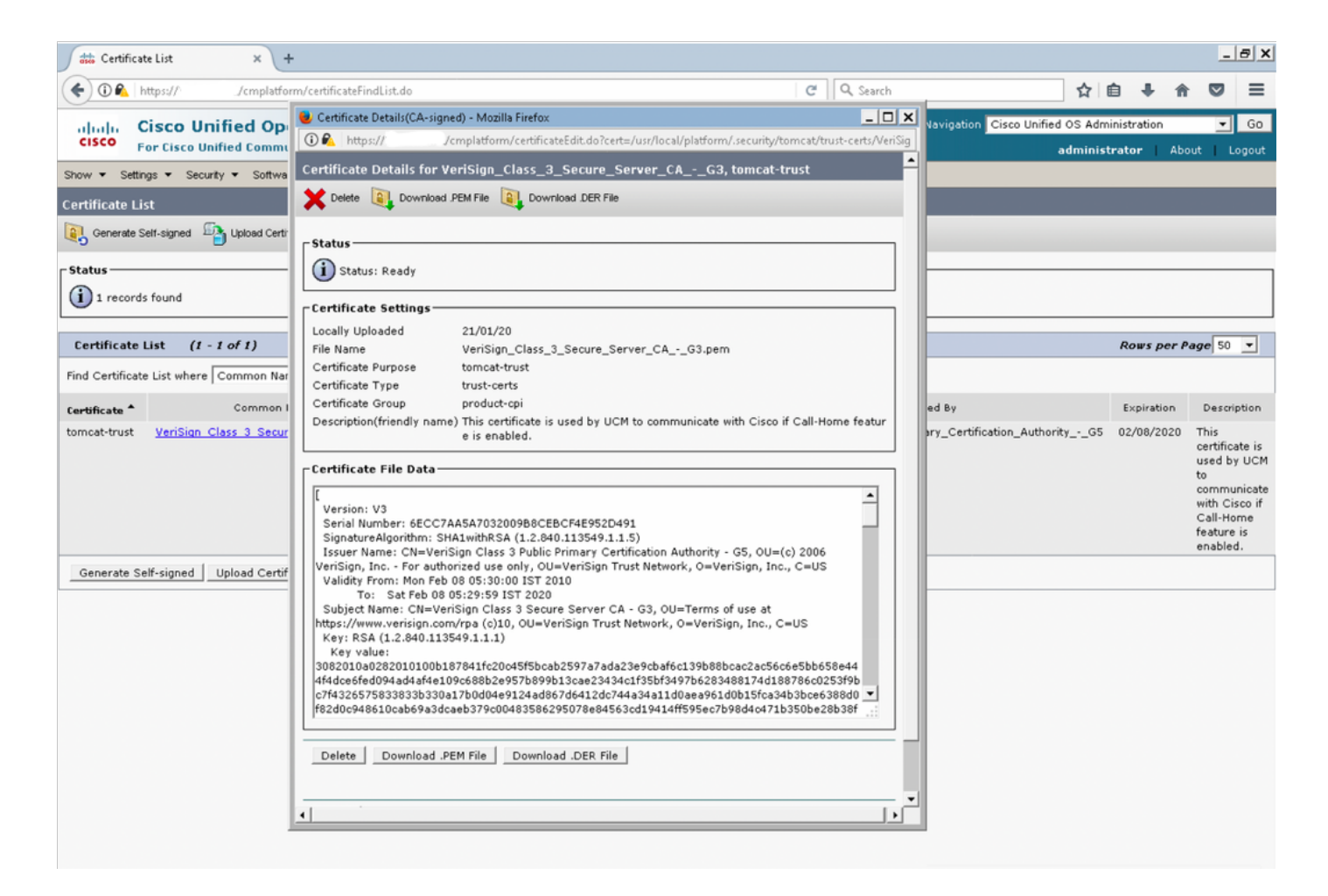

Step 4. Click on **Delete** button and warning prompted Click **OK**. The certificate should be deleted from all nodes in the cluster.

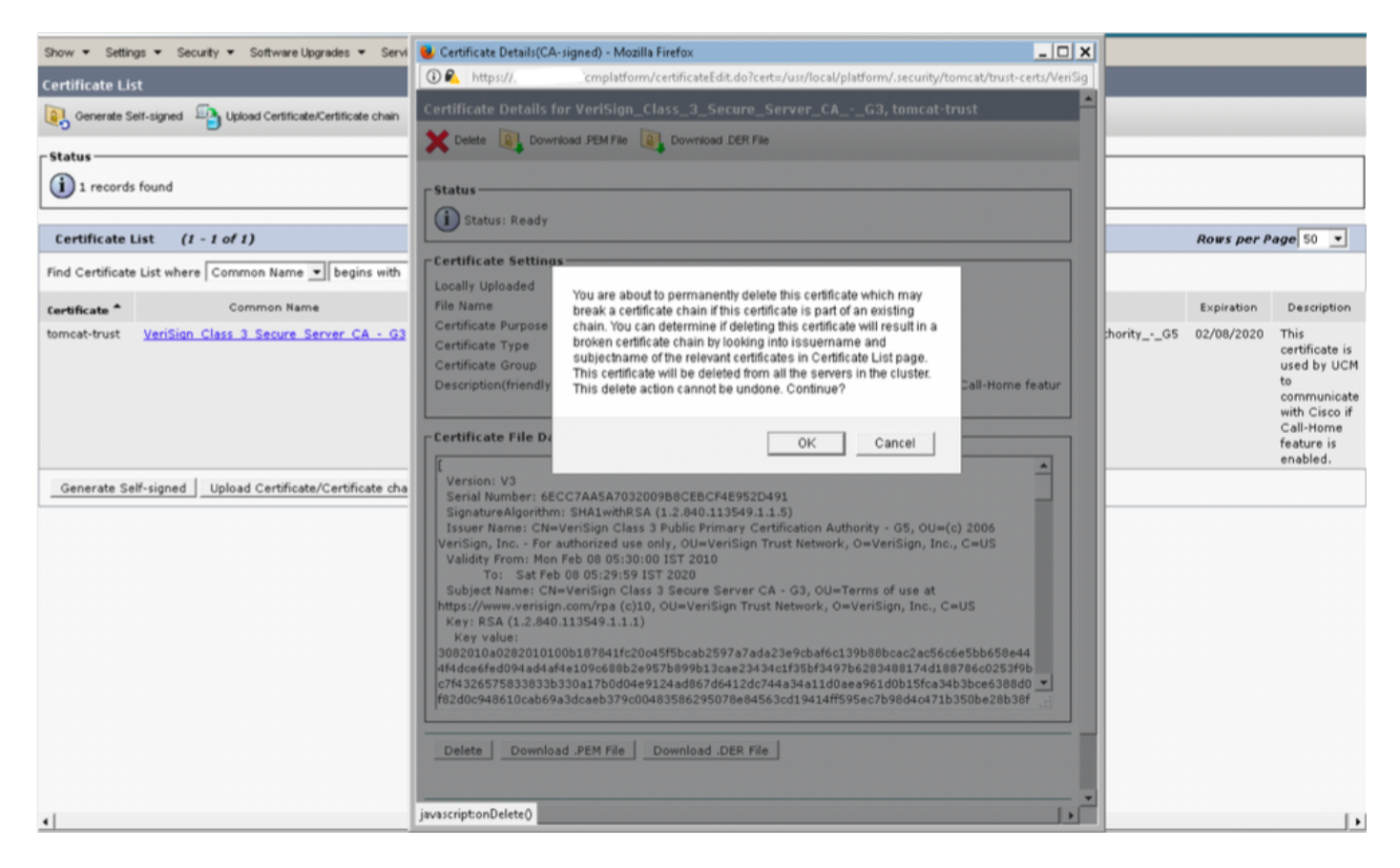

| Indula Cisco Unified Operating System Administration                                                                                                    | Navigation Cisco Unified OS Administration | ▼ Go         |
|----------------------------------------------------------------------------------------------------|--------------------------------------------|--------------|
| For Cisco Unified Communications Solutions                                                                                                    | administrator                              | About Logout |
| Show   Security   Security   Secu |                                            |              |
| Certificate List                                                                                                    |                                            |              |
| 😝 Generate Self-signed 🖓 Upload Certificate/Certificate chain 📵 Generate CSR                                                                                                    |                                            |              |
| r Status                                                                                                    |                                            |              |
| Success: Certificate Deleted                                                                                                    |                                            |              |
| (i) Restart Cisco Tomcat Service using the CLI "utils service restart Cisco Tomcat" on all cluster nodes (UCM/IMP).                                                                                                    |                                            |              |
| 0 records found                                                                                                    |                                            |              |
|                                                                                                    |                                            |              |
| Certificate List                                                                                                    | Rows pe                                    | r Page 50 💌  |
| Find Certificate List where Common Name 💌 begins with 💌 VeriSign 🛛 Find Clear Filter 🤹 🔤                                                                                                    |                                            |              |
| No active query. Please enter your search criteria using the options above.                                                                                                    |                                            |              |
| Generate Self-signed Upload Certificate/Certificate chain Generate CSR                                                                                                    |                                            |              |
|                                                                                                    |                                            |              |

### For all other versions

We need to perform below steps before we delete the certificate

#### Step 1. Navigate to Cisco Unified Serviceability > Tools > Control Center - Network Services

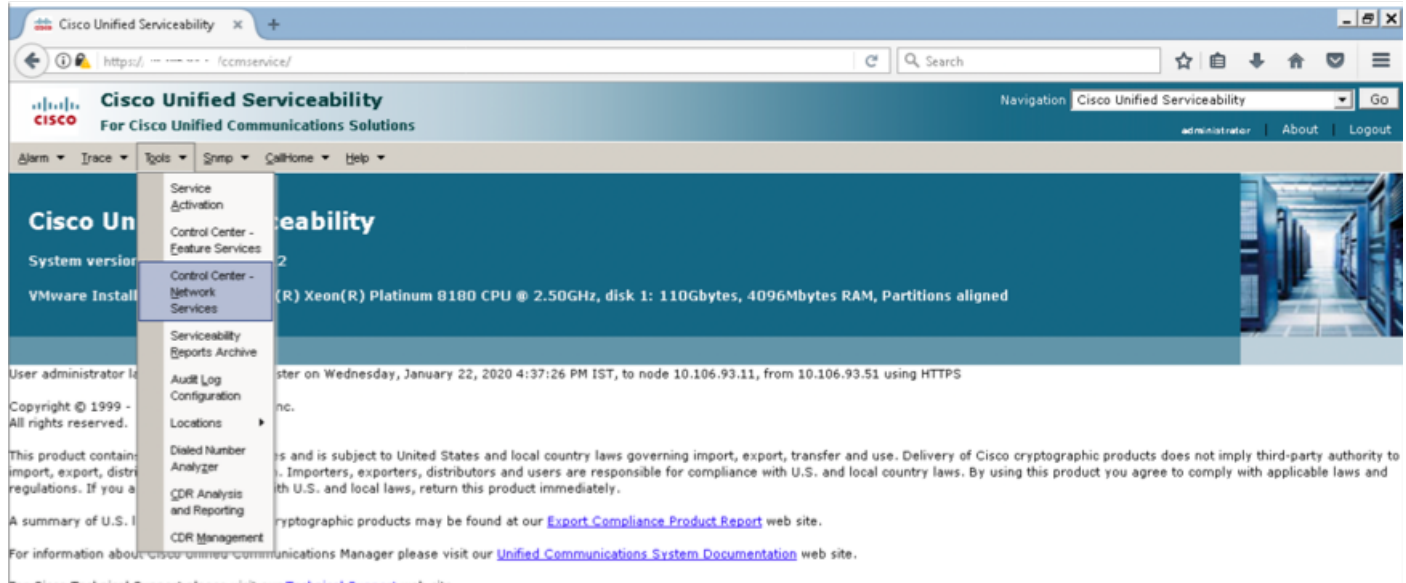

For Cisco Technical Support please visit our Technical Support web site.

#### Step 2. Stop Cisco Certificate Change Notification on all node in the cluster

| 🗯 Ci | sco Unified Serviceability-C × +        |         |                           |                 | _ 8 | × |
|------|-----------------------------------------|---------|---------------------------|-----------------|-----|---|
| (4)0 | A https:///ccmservice/MainServlet.class |         | C Q Search                | ☆ 白 ♣ ★         |     | 1 |
| 1    | MIGOOLI MILIUPLIGIAA AAAD PALAIDA       | Kunning | Wen Jali 55 10:23:12 5050 | T 09Å2 TT:04:1A |     |   |
| C    | A Cisco DB                              | Running | Wed Jan 22 10:37:35 2020  | 1 days 11:19:59 |     | Ē |
| C    | A Cisco DB Replicator                   | Running | Wed Jan 22 10:37:36 2020  | 1 days 11:19:58 |     |   |
| C    | SNMP Master Agent                       | Running | Wed Jan 22 10:37:40 2020  | 1 days 11:19:54 |     |   |
| C    | MIB2 Agent                              | Running | Wed Jan 22 10:37:41 2020  | 1 days 11:19:53 |     |   |
| C    | Host Resources Agent                    | Running | Wed Jan 22 10:37:42 2020  | 1 days 11:19:52 |     |   |
| С    | System Application Agent                | Running | Wed Jan 22 10:37:43 2020  | 1 days 11:19:51 |     |   |
| C    | Cisco CDP Agent                         | Running | Wed Jan 22 10:37:44 2020  | 1 days 11:19:50 |     |   |
| C    | Cisco Syslog Agent                      | Running | Wed Jan 22 10:37:45 2020  | 1 days 11:19:49 |     |   |
| 0    | Cisco Certificate Expiry Monitor        | Running | Wed Jan 22 10:37:57 2020  | 1 days 11:19:37 |     |   |
| (•   | Cisco Certificate Change Notification   | Running | Wed Jan 22 10:37:58 2020  | 1 days 11:19:36 |     |   |
| 0    | Cisco Tomcat                            | Running | Wed Jan 22 10:37:38 2020  | 1 days 11:19:56 |     |   |
| C    | Platform Communication Web Service      | Running | Wed Jan 22 10:52:02 2020  | 1 days 11:05:32 |     |   |
| С    | Cisco Smart License Manager             | Running | Wed Jan 22 10:38:17 2020  | 1 days 11:19:17 |     |   |

Step 3. Incase of IM and Presence Server Stop **Platform Administration Web Services** and **Cisco Intercluster Sync Agent** 

| <b>**</b> | Cisco Unified Serviceability-C × +      |         |                          |         |        |      |      | - | 8 > |
|-----------|-----------------------------------------|---------|--------------------------|---------|--------|------|------|---|-----|
| (+)       | https://: /ccmservice/MainServlet.class |         | C Search                 | 4       | Ó      | ÷    | ŧ    | ◙ | ≡   |
|           | Service Name                            | Status  | Start Time               | Up Time |        |      |      |   | -   |
| 0         | A Cisco DB                              | Running | Wed Jan 22 11:46:08 2020 |         | 1 days | 10:1 | 2:04 |   |     |
| 0         | A Cisco DB Replicator                   | Running | Wed Jan 22 11:46:09 2020 |         | 1 days | 10:1 | 2:03 |   |     |
| 0         | Cisco Tomcat                            | Running | Wed Jan 22 11:46:13 2020 |         | 1 days | 10:1 | 1:59 |   |     |
| 0         | SNMP Master Agent                       | Running | Wed Jan 22 11:46:14 2020 |         | 1 days | 10:1 | 1:58 |   |     |
| C         | MIB2 Agent                              | Running | Wed Jan 22 11:46:15 2020 |         | 1 days | 10:1 | 1:57 |   |     |
| C         | Host Resources Agent                    | Running | Wed Jan 22 11:46:16 2020 |         | 1 days | 10:1 | 1:56 |   |     |
| C         | System Application Agent                | Running | Wed Jan 22 11:46:17 2020 |         | 1 days | 10:1 | 1:55 |   |     |
| 0         | Cisco CDP Agent                         | Running | Wed Jan 22 11:47:42 2020 |         | 1 days | 10:1 | 0:30 |   |     |
| C         | Cisco Syslog Agent                      | Running | Wed Jan 22 11:47:43 2020 |         | 1 days | 10:1 | 0:29 |   |     |
| 0         | Cisco Certificate Expiry Monitor        | Running | Wed Jan 22 11:47:58 2020 |         | 1 days | 10:1 | 0:14 |   |     |
| (•        | Platform Administrative Web Service     | Running | Wed Jan 22 11:58:49 2020 |         | 1 days | 09:5 | 9:23 |   |     |
| 0         | Platform Communication Web Service      | Running | Wed Jan 22 11:48:08 2020 |         | 1 days | 10:1 | 0:04 |   |     |
|           |                                         |         |                          |         |        |      |      |   |     |
| IM an     | d Presence Services                     |         |                          |         |        |      |      |   |     |
|           | Service Name                            | Status  | Start Time               | Up Time |        |      |      |   |     |
| С         | Cisco Sync Agent                        | Running | Wed Jan 22 11:47:52 2020 |         | 1 days | 10:1 | 0:20 |   |     |
| 0         | Cisco Login Datastore                   | Running | Wed Jan 22 12:08:29 2020 |         | 1 days | 09:4 | 9:43 |   |     |
| C         | Cisco Route Datastore                   | Running | Wed Jan 22 11:46:12 2020 |         | 1 days | 10:1 | 2:00 |   |     |
| C         | Cisco Config Agent                      | Running | Wed Jan 22 11:48:09 2020 |         | 1 days | 10:1 | 0:03 |   |     |
| C         | Cisco OAM Agent                         | Running | Wed Jan 22 11:48:10 2020 |         | 1 days | 10:1 | 0:02 |   |     |
| 0         | Cisco Client Profile Agent              | Running | Wed Jan 22 12:10:20 2020 |         | 1 days | 09:4 | 7:52 |   |     |
| 0         | Cisco Intercluster Sync Agent           | Running | Wed Jan 22 11:47:56 2020 |         | 1 days | 10:1 | 0:16 |   |     |
| 0         | Cisco XCP Config Manager                | Running | Wed Jan 22 11:47:55 2020 |         | 1 days | 10:1 | 0:17 |   |     |
| C         | Cisco XCP Router                        | Running | Wed Jan 22 11:48:11 2020 |         | 1 days | 10:1 | 0:01 |   |     |
| C         | Cisco Server Recovery Manager           | Running | Wed Jan 22 11:47:54 2020 |         | 1 days | 10:1 | 0:18 |   |     |
| C         | Cisco IM and Presence Data Monitor      | Running | Wed Jan 22 11:47:53 2020 |         | 1 days | 10:1 | 0:19 |   |     |
| C         | Cisco Presence Datastore                | Running | Wed Jan 22 12:04:25 2020 |         | 1 days | 09:5 | 3:47 |   |     |
| C         | Cisco SIP Registration Datastore        | Running | Wed Jan 22 12:12:48 2020 |         | 1 days | 09:4 | 5:24 |   |     |
| 0         | Cisco RCC Device Selection Service      | Running | Wed Jan 22 11:48:13 2020 |         | 1 days | 10:0 | 9:59 |   |     |
| DB Se     | rvices                                  |         |                          |         |        |      |      |   |     |
|           | Service Name                            | Status  | Start Time               | Up Time |        |      |      |   |     |
| С         | Cisco Database Layer Monitor            | Running | Wed Jan 22 11:46:10 2020 |         | 1 days | 10:1 | 2:02 |   | Ξ.  |
|           | •                                       |         |                          |         |        |      |      |   |     |
| SOAP      | Services                                |         |                          |         |        |      |      |   |     |
|           | Service Name                            | Status  | Start Time               | Up Time |        |      |      |   |     |
| C         | SOAP -Real-Time Service APIs            | Running | Wed Jan 22 11:59:09 2020 |         | 1 days | 09:5 | 9:03 |   |     |
| С         | SOAP -Performance Monitoring APIs       | Running | Wed Jan 22 11:59:09 2020 |         | 1 days | 09:5 | 9:03 |   |     |
| C         | SOAP -Log Collection APIs               | Running | Wed Jan 22 11:59:09 2020 |         | 1 days | 09:5 | 9:03 |   |     |

Step 4. Delete the certificate on all the nodes including IM and Presence as described in Section *Workaround for 11.0(1) and higher* in this document

Step 5. Start the service which were stopped in Step 2. and Step 3.

**Note**: If you delete the certificate and you do an upgrade prior to 7 Feb 2020, the certificate will reappear after the upgrade and which has to be removed again. Any upgrades after 7 Feb 2020 will not re-add the certificate

### **Smart Call Home Certificates Renewal Procedure**

If Smart Call Home is disabled, no further action is required after deleting the certificate. If Smart Call Home is enabled, follow the steps

Step 1. Copy the certificate content from <u>UCM Administration Guide</u> Section *Information for Smart Call Home Certificates* 

| 🍯 Administration Guide for Cisco Unified Communications Manager, Release 12.5(1)SU1 - Call Home [ - Internet Explorer 📃 🗖 🗙                                                                                                    | <        |                                                                                                    |
|----------------------------------------------------------------------------------------------------|----------|----------------------------------------------------------------------------------------------------|
| 🌍 💮 🕈 🛗 https://www.cisco.com/c/en/us/td/docs 🗩 🎴 😏 🟥 Administration Guide for 🗙 🔝 🞧 🏠 🗐                                                                                                    | )        |                                                                                                    |
| Notify Customer of Call Home messages.                                                                                                    |          |                                                                                                    |
| <ul> <li>Provide impact analysis and remediation steps.</li> </ul>                                                                                                    |          | SmartCallHome.pem - Notepad                                                                                                    |
| For more information about Smart Call Home, see the Smart Call Home page at this location:                                                                                                    | FI       | le Edit Format View Help<br>weitweits of 9x48.2.8.1. weito permitision of the first weither work has                                                   |
| http://www.cisco.com/en/US/products/ps7334/serv_home.html                                                                                                    |          | Go/KPaHbDR 5 SNU30R 2 be1E2MGv1rZTHN81Hdvhdvox 5C315 exbv00/5 Y0%C                                                                                     |
| Information for Smart Call Home Certificates Renewal                                                                                                    | 12       | OhD7 os FRXq17P SorW+8oyWHhqPHWykYTe5hnM215eWh1N9qqRMqeKh0bprix                                                                                        |
| From Class Release 10.5(2) onwards, administrators have to manually upload the new cartificates for any renewal request to continue support for Smart Call<br>Home feature. Make sure that your system has the Intermediate Cartificate Authority (CA) cartificate that your system already trusts. You can upload<br>cartificates through Class Uhilided Operating System Administration web OUI. Go to Security > Cartificate Management > Upload Cartificate/Cartificate<br>Cartificates through Class Uhilided Operating System Administration web OUI. Go to Security > Cartificate Management > Upload Cartificate/Cartificate | 07       | or zitto o zar sisyyenka sociole houso em the oyder movede. Losu incolto to<br>27 zghol ene oogyng il edewented o fooyn jitos dwyldagae orowies tmasca |
| chain. Choose tomcat-trust as the Certificate Purpose, and upload the certificate from the saved destination.                                                                                                    |          | EB/wQFMAMBA18wCw/DVROPBAQDAgEGMBOGA1UdDgQwBBQahGK8SEwzJQTU7                                                                                            |
| The following certificate with extension .PEM should be uploaded to tomcat-trust.                                                                                                    | 48       | QZR.tGU&ZBUB9NVHSMEZZB198Q&hGK8SEwZJQTU7.t02A8QZR.tGU&6FJpEcwR                                                                                         |
| Insure that the administrator copy the entire string and includeBEGIN CERTIFICATE andEND CERTIFICATE, paste it into a text Note     fle, and save it with the extension .PEM.                                                                                                    | E1       | kgalueBhmcQkoxgtaxBgnueAotefflblzhzg1jiexpbw1ozwQxgzazegnue<br>Flblzhzg1jiff-ublqpg0egMoicEQkwoqyJkozihucNaqefEQADgp1eAd4ke                            |
| BEGIN CERTIFICATE                                                                                                    | B1<br>07 | uonneduwuvzeamereevobawanMDbukzeseekussequbbadussebugaseaaa<br>1 k/ae42 i SkumbyhP32R Px3 U XHmfum3 Dq byU/h2 BwdBR 5 MH+CC3 PkV j P&1 k               |
| MIIFtzOCA5+gAwIBAgICBQkwDQYJKoZIhvcNAQEFBQAwRTELMAkGA1UEBhMCQk0x                                                                                                    | 10       | /nonP3MpCYUNQ3cVx2kiF495V5+vgt0odmVj83pjd4M11QwK4/YY7yanHvG                                                                                            |
| GTAXBgNVBAoTEFF1b1ZhZQlzlExpbWl0ZWQxQzAZBgNVBAMTEIF1b1ZhZQlzlFJv                                                                                                    |          | PKjaJWlacvvFYfzznB4vsKqBUsfUl6Y8Zsloq80m/DShcK+JOSV6IZUaUtl                                                                                            |
| b3QgQ0EgMjAeFw0wNjExMjQxODI3MDBeFw0zMTExMjQxODIzMzNeMEUxCzAJBgNV                                                                                                    | 80       | +pUNgQjZRG4T7W1POQADj1O+hA4bRuvhogZG9YjeOuRY/W6ZM/57E53zrW1                                                                                            |
| BAYTALJNMRkwFwYDVQQKExBRdW9WYWRpcyBMaW1pdQVMRawGQYDVQQDExJRdW9                                                                                                    | 26       | s1b9D45MY56Q5IPMO661V6bYC23PVsAfv417CUw+v90m/×d2gNNwQ3mLHV0                                                                                            |
| WYWRpcy85b290iENBIDIwggIMA0GCSqGSIb3DQEBAQUAA4ICDwAwggIKAoICAQCa                                                                                                    | 10       | 123Ph1WVaj+ah3efivOnkRoHy3au000LYMYjgahwz46P0u058/BSEqHdZ+x                                                                                            |
| GMpLIA0ALa8DKYrwD4HirkwZhR0in6spRiXzL4GtMh6QRr+jhlYaHv5+HBg6XJxg                                                                                                    | TO       | A4CO/pxvk18+TJYm5xf6dq1fe6yJymjq18xdZmv31h8zwc4bmcxF2gw+m15                                                                                            |
| Fyo8dlMzMH1hVBHL7avg56KlfvVrbxl3Cgat/ek+7wrGaxDp3MJGF/hd/aTa/55J                                                                                                    | 01       | EUGWSyfintoPkg3Go13x22enMfv32114pE2xNLx1d26F0KC13G8U2Gpn/29Y                                                                                           |
| WpzmM+Yk/vc/ularHHo1wtZn/qtmUlttKGAr79dgw8eTvl02kfN/+NsRE85cd3bB                                                                                                    | 40       | OTHCyK31030NDO1w2AFrR4pTqHT12KpdVG1/15ELm8VCLAAV8pQ570su9t+                                                                                            |
| rrcCaoF6qUWD4gXmuVbBIDeP8HFJluwXZQeVikvfj8ZaCuWw419eaxGrOPmF60Tp                                                                                                    |          | OX794K 3 1QQC YXE THE UNAF 2 OK. EOFCMCOU                                                                                                    |
| +ARz8un+XJIM9XOve7R+zdRoAhMOeGylZUtQofX1bOQQ7deE/He3fbE+lk/0XX1                                                                                                    |          |                                                                                                    |
| ksOR1Yql0JDs333eicJicZaLDQP9nL9bFqy62+r+aXyt66/3Fevbz6Ur5R/7mp/i                                                                                                    | 4        |                                                                                                    |
| Ucw6UwxI5g69ybR2BILmER0FcmMDBOAENiagGQLodKcfts/WZvB1JdxnwQ5hYllz                                                                                                    |          |                                                                                                    |
| PtGo/KPaHbDReSNU30R2be182MGytrZTHN81Hdyhdyox5C315eXbyOD/5YDXC2Og                                                                                                    |          |                                                                                                    |
| /zOhD7csFRXql7PScrW+BoyWHhqPHWykYTe5hnMz15eWnlN9gqRMgeKh0bpnX5UH                                                                                                    |          |                                                                                                    |
| oyaR7hYQe7xF8kyy8NKr79X9DFHOUGolMtmR2gyP2FwDwzqLiD9ujWa9Otb+fVul                                                                                                    |          |                                                                                                    |
| yV77zGHolzN300QyNQIBJIWENiaJ0f7OyHj+OsdWwIDAQABo4GwMIQtMABGA1Ud                                                                                                    | 1        |                                                                                                    |
|                                                                                                    |          |                                                                                                    |

Note: Same certificate is valid for 10.5 and higher version

Step 2. Upload the .pem file as tomcat-trust in Cisco Unified OS Administration GUI **Certificate Management** Page per the screenshot

| ahah. Cisco Unified Operati                 | ing System Administration                                                                                                    | Navigation | Cisco Unified OS Administration |       | ▼ Go   |
|---------------------------------------------|----------------------------------------------------------------------------------------------------|------------|---------------------------------|-------|--------|
| CISCO For Cisco Unified Communicati         | ions Solutions                                                                                                    |            | administrator                   | About | Logout |
| Show · Settings · Security · Software Upgre | ades 🕶 Services 🕶 Help 🕶                                                                                                    |            |                                 |       |        |
| Certificate List                            |                                                                                                    |            |                                 |       |        |
| Generate Self-signed Upload Certificate/Ce  | ertificate chain                                                                                                    |            |                                 |       |        |
| Certificate List                            |                                                                                                    |            |                                 |       |        |
| Find Certificate List where Certificate     | begins with 💌 🛛 Find Clear Filter 🕀 🛥                                                                                                    |            |                                 |       |        |
|                                             | the second second second second second second second second second second second second second second second se                                                                                                    |            |                                 |       |        |
| Generate Self-signed Upload Certificate/G   | Upload Certificate/Certificate chain - Mozilla Firefox                                                                                                    | ×          |                                 |       |        |
|                                             | Unload Certificate / Certificate chain                                                                                                    |            |                                 |       |        |
|                                             |                                                                                                    |            |                                 |       |        |
|                                             | and the second second s |            |                                 |       |        |
|                                             | _ Status                                                                                                    | - 1        |                                 |       |        |
|                                             | (i) Warning: Uploading a cluster-wide certificate will distribute it to all servers in this cluster                                                                                                    |            |                                 |       |        |
|                                             | Upload Certificate/Certificate chain                                                                                                    |            |                                 |       |        |
|                                             | Certificate Purpose* tomcat-trust                                                                                                    |            |                                 |       |        |
|                                             | Description(friendly name)                                                                                                    |            |                                 |       |        |
|                                             | Upload File Browse SmartCallHome.pem                                                                                                    |            |                                 |       |        |
|                                             | Beland Class                                                                                                    | =          |                                 |       |        |
|                                             | Uproad Close                                                                                                    |            |                                 |       |        |
|                                             | (i) *- indicates required item.                                                                                                    |            |                                 |       |        |
|                                             |                                                                                                    |            |                                 |       |        |
|                                             |                                                                                                    |            |                                 |       |        |
|                                             | [ <b>1</b> ]                                                                                                    |            |                                 |       |        |

Step 3. Verify QuoVadis\_Root\_CA\_2 is listed as tomcat-trust by finding Certificate where

#### Common Name contains QuoVadis

| Cisco Unified Operating System Administration<br>For Cisco Unified Communications Solutions | n                     | Navigation         | Cisco Unified OS Admi<br>administ | nistration 💽 Go<br>rator About Logout |  |  |  |  |  |
|---------------------------------------------------------------------------------------------|-----------------------|--------------------|-----------------------------------|---------------------------------------|--|--|--|--|--|
| Show • Settings • Security • Software Upgrades • Services • Help •                          |                       |                    |                                   |                                       |  |  |  |  |  |
| Certificate List                                                                            |                       |                    |                                   |                                       |  |  |  |  |  |
| Conerate Self-signed Dipload Certificate.Certificate.chain 👔 Generate CSR                   |                       |                    |                                   |                                       |  |  |  |  |  |
| Status<br>i) 1 records found                                                                |                       |                    |                                   |                                       |  |  |  |  |  |
| Certificate List (1 - 1 of 1)                                                               |                       |                    |                                   | Rows per Page 50 💌                    |  |  |  |  |  |
| Find Certificate List where Common Name 💌 begins with 💌 QuoVadis                            | Find Clear Filter 💠 👄 |                    |                                   |                                       |  |  |  |  |  |
| Certificate Common Name Type Key Ty                                                         | ype Distribution      | Issued By          | Expiration                        | Description                           |  |  |  |  |  |
| tomcat-trust <u>QuoVadis Root CA 2</u> Self-signed RSA                                      | QuoVadis_Root_CA_2    | QuoVadis_Root_CA_2 | 11/24/2031                        | Signed Certificate                    |  |  |  |  |  |
| Generate Self-signed Upload Certificate/Certificate chain Generate CSR                      |                       |                    |                                   |                                       |  |  |  |  |  |

### For Cisco Prime License Manager

#### For Prime License Manager 10.5

The expired certificate (VeriSign\_Class\_3\_Secure\_Server\_CA\_-\_G3) can be deleted from system by applying this COP file (<u>ciscocm.plm-CSCvs64158\_remove\_sch\_cert\_C0050-1.k3.cop.sgn</u>). Please review the Readme file for installation instructions.

#### For Prime License Manager 11.5

The expired certificate (VeriSign\_Class\_3\_Secure\_Server\_CA\_-\_G3) can be deleted from system by applying this COP file (<u>ciscocm.plm-CSCvs64158\_remove\_sch\_cert\_C0050-1.k3.cop.sgn</u>). Please review the Readme file for installation instructions.